### **Login Process for Migrated VCMS**

As a part of technology enhancement, we have migrated Vendor Call Management System (VCMS) to a higher version.

This document will mention the procedure for users to login into the migrated system.

#### 1) New Login Page

User will see a new login page when they will open VCMS in browser.

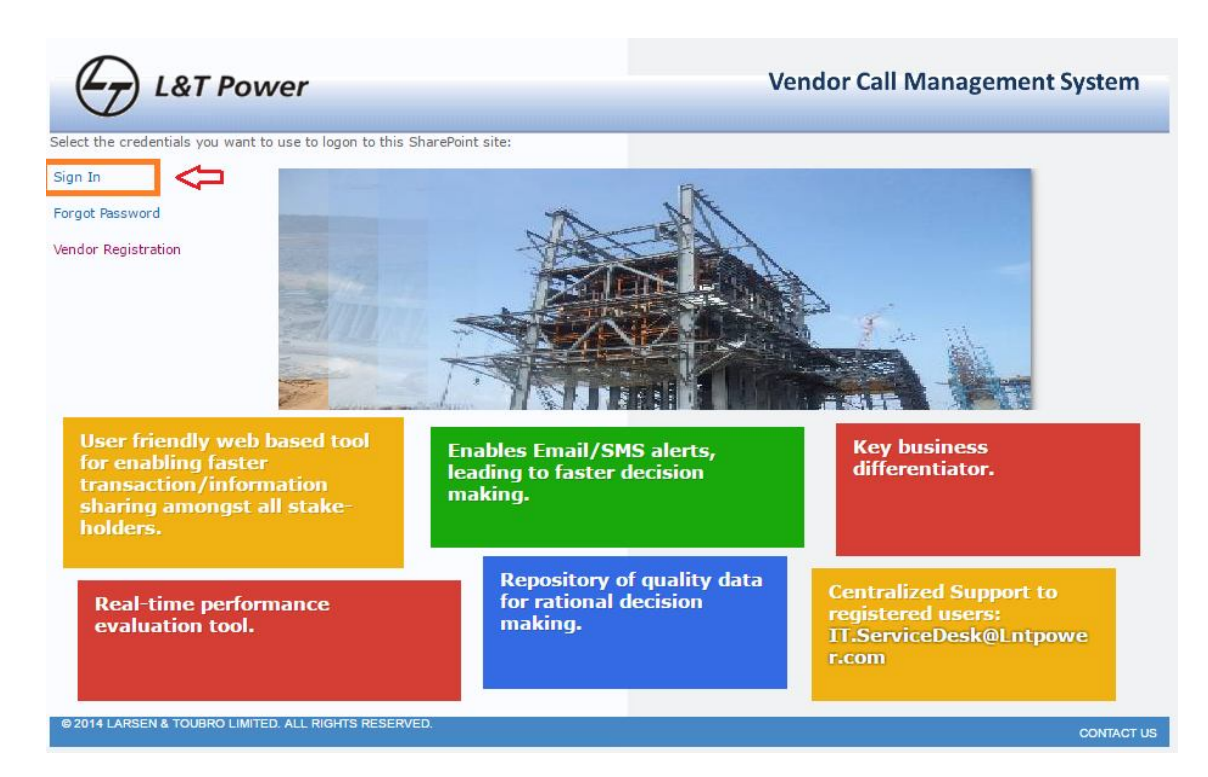

Click on Sign In link from the left side navigation. Pop up will appear to enter User Name and Password.

L&T Employees – Enter PS Number and Windows Password.

Vendor/ TPIA – Enter username as LTP\username and Password.

AR WARDEN BERENER BARDEN BERENER BARDEN BERENER BARDEN BERENER BARDEN BERENER BARDEN BERENER BARDEN BARDEN BARD

| ne Insurance App                                                                                                    | Authentication Required                                            | d parquerd                      |
|----------------------------------------------------------------------------------------------------|--------------------------------------------------------------------|---------------------------------|
| L&T Power                                                                                                    | Your connection to this site is not private.                       | anagement System                |
| lect the credentials you want to use to logon to this Sl<br>gn In                                                        | arePoint s Password:                                               |                                 |
| rgot Password<br>Indor Registration                                                                                      |                                                                    | Cancel                          |
| User friendly web based tool<br>for enabling faster<br>transaction/information<br>sharing amongst all stake-<br>holders. | Enables Email/SMS alerts,<br>leading to faster decision<br>making. | Key business<br>differentiator. |
|                                                                                                    | Repository of quality data for rational decision                   | Centralized Support to          |

If authenticated, you will be directed to VCMS Home Page as below: -

|                                                                                                    | owe                         | er                                                    |                                    |                  |                                                    |                                     |                               | Vendor Call          | Manage   | ement<br>Anuradha | System |
|----------------------------------------------------------------------------------------------------|-----------------------------|-------------------------------------------------------|------------------------------------|------------------|----------------------------------------------------|-------------------------------------|-------------------------------|----------------------|----------|-------------------|--------|
| Libraries  VCMS Home L&T Employees                                                                  | Mana                        | age Inspection (                                      | Calls                              |                  |                                                    |                                     |                               |                      |          |                   |        |
| Reports +                                                                                           | VC                          | MS - Filter Crit                                      | eria                               |                  |                                                    |                                     |                               |                      |          |                   |        |
| TPIA Registration<br>Upload SPL<br>Map Item SPL<br>View Site Contents<br>User Manual<br>VCMS Survey | Proj<br>Ven<br>Insp<br>Fror | ect Code All<br>dor All<br>pection<br>n Date<br>earch |                                    |                  | <ul> <li>Ca</li> <li>TP:<br/>Ins<br/>To</li> </ul> | ll Status<br>IA<br>spection<br>Date | All All Clea                  | ▼<br>▼<br>ar Dates   | Call All |                   | T      |
| Check PO Balance                                                                                    | Sr.                         | Call Number                                           | Status                             | Inspection Stage | PO Num                                             | ber                                 | Vendor                        | Inspection date time | Details  | Process           | Upload |
| Chapter PO Dalance                                                                                  | 1                           | 1029ESP0804                                           | NC Analysis Accept by L&T          | Final Inspection | 2100057                                            | 309                                 | The G Engineers Group         | 26-07-2016 10:00:00  | 0        | ۲                 | 0      |
| Client MDCC                                                                                         | 2                           | 1029000188                                            | Reporting Form Pending             | Stage Inspection | 2100042                                            | 735                                 | BGR Energy System Ltd.        | 19-07-2016 10:00:00  | 0        | ۲                 | 0      |
| Client MDCC                                                                                         | 3                           | 1052ESP0014                                           | Call Assigned to L&T               | Final Inspection | 2100059                                            | 677                                 | Betterman Engineers Pvt. Ltd. | 15-07-2016 10:20:00  | 0        | ۲                 | 0      |
| BBUDetails                                                                                          | 4                           | 1029ESP0802                                           | Reporting form Submitted By<br>L&T | Final Inspection | 2100057                                            | 309                                 | The G Engineers Group         | 12-07-2016 10:00:00  | 0        | ۲                 | 0      |
|                                                                                                    | 5                           | 1025ESP2476                                           | Reporting Form Pending             | Final Inspection | 2100055                                            | 134                                 | Sunil & Company Private       | 20-07-2016 10:30:00  | 0        | ۲                 | 0      |

Rest other functionalities remains same.

- To troubleshoot login issues like:
- a) blank page coming when login button is clicked
- b) site getting redirected to Google
- c) error message is coming

Please follow the below mentioned steps:

**Step 1:** Clear browsing History (Please read further for steps to delete history on Chrome, Internet Explorer and Mozila Firefox).

**Step 2:** Login as different user in browser (Please read further for steps to login as different user on Chrome, Internet Explorer and Mozila Firefox).

**Step 3:** Copy this URL http://vcms.Intpower.com or press ctrl and click on the link directly.

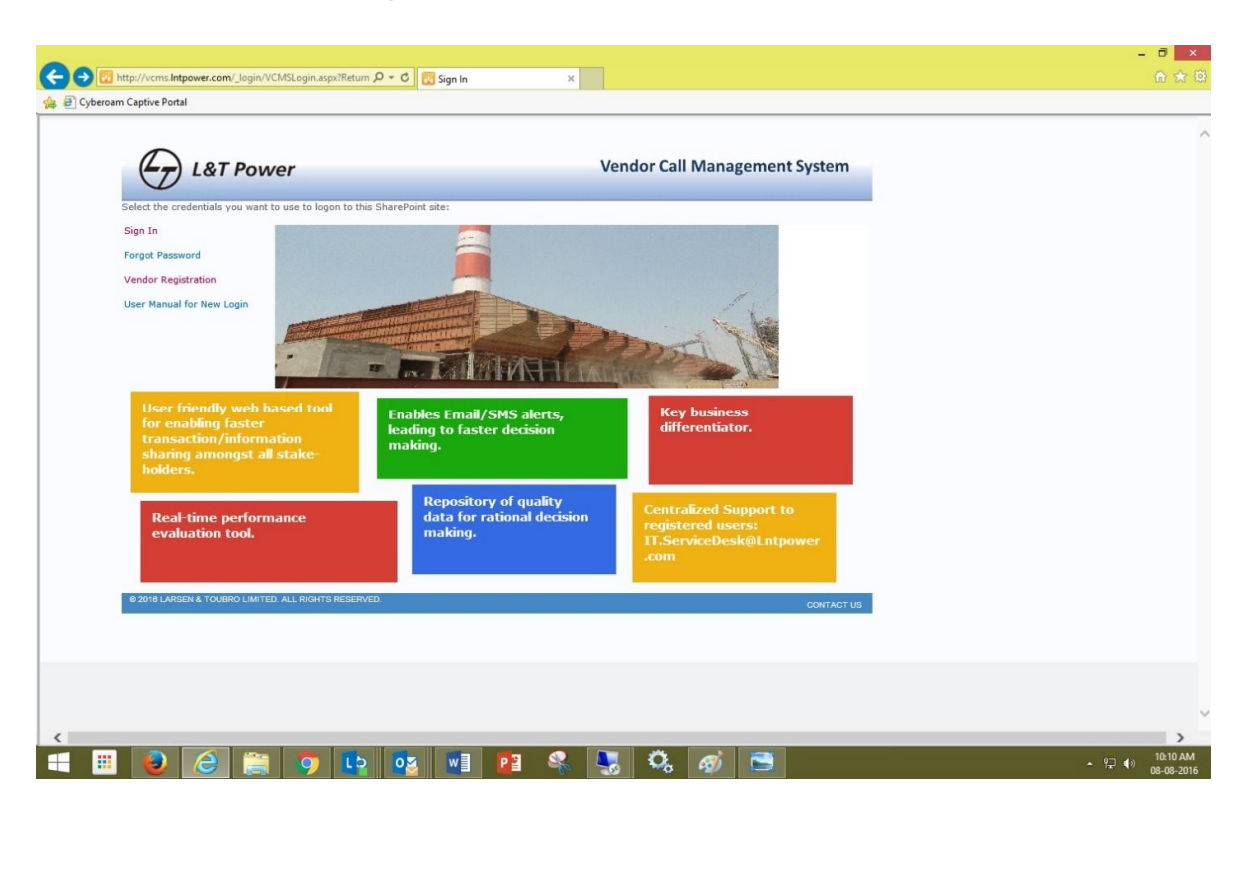

Step 4: Click on "Sign in"

## **Step 5:** Enter user ID and password (Add LTP\ in front of your user ID. Ex: LTP\userID)

| 0                                                                      |                                              |  |
|------------------------------------------------------------------------|----------------------------------------------|--|
| L&T Power                                                              | Vendor Call Management System                |  |
| Select the credentials you want to use to logon to this Sha<br>Sign In | rePoint site:                                |  |
| Forgot Password                                                        |                                              |  |
| Vendor Registration                                                    |                                              |  |
| User Manual for New Login                                              | Windows Security                             |  |
|                                                                        | iexplore<br>Connecting to vcms.Intpower.com. |  |
| User friendly web based tool for enabling faster                       | Enables LTP10000101204.nwdl                  |  |
| transaction/information<br>sharing amongst all stake-                  | making.                                      |  |
| nouers.                                                                | Domain: LTP  Remember my credentials         |  |
| Real-time performance                                                  | da<br>m/                                     |  |
|                                                                        | OK Cancel Mer                                |  |
| © 2018 LARSEN & TOUBRO LIMITED, ALL RIGHTS RESERVED.                   |                                              |  |
|                                                                        | UUNIAGIUS                                    |  |
|                                                                        |                                              |  |
|                                                                        |                                              |  |
|                                                                        |                                              |  |

# Step 6: User will be successfully logged in to VCMS

| teActions 👻 💆 📝    | Browse Page                                           |                |               |       |                       |     |             |               |                    |                                                                                                    |
|--------------------|-------------------------------------------------------|----------------|---------------|-------|-----------------------|-----|-------------|---------------|--------------------|----------------------------------------------------------------------------------------------------|
| ( L&T              | Power                                                 |                |               |       |                       |     |             | Vendor Call M | anagemen           | it Syster                                                                                                    |
| $\Psi$             |                                                       |                |               |       |                       |     |             |               | Soumodip Bha       | attacharjee                                                                                                    |
| CMS Home           |                                                       |                |               |       |                       |     |             |               |                    |                                                                                                    |
| ser Manual         | Manage Inspection (                                   | Calls          |               |       |                       |     |             |               |                    |                                                                                                    |
| CMS Survey         | VCMS - Filter Crite                                   | eria           |               |       |                       |     |             |               |                    |                                                                                                    |
|                    | Project Code                                          | All            |               |       | Call Status           | All |             | Call Nur      | iber               | ~                                                                                                    |
|                    | Vendor                                                |                |               |       | TPIA                  |     |             | ~             |                    |                                                                                                    |
|                    | Inspection From Dat                                   | e              |               |       | Inspection To Da      | ate | Clear Dates |               |                    |                                                                                                    |
|                    | Search                                                |                |               |       |                       |     |             |               |                    |                                                                                                    |
|                    |                                                       |                |               |       |                       |     |             |               |                    |                                                                                                    |
|                    | No data to display!!!                                 |                |               |       |                       |     |             |               |                    |                                                                                                    |
|                    | No data to display!!!                                 |                |               |       |                       |     |             |               |                    |                                                                                                    |
|                    | No data to display!!!                                 |                |               |       |                       |     |             |               |                    |                                                                                                    |
|                    | No data to display!!!                                 |                |               |       |                       |     |             |               |                    |                                                                                                    |
|                    | No data to display!!!                                 |                |               |       |                       |     |             |               |                    |                                                                                                    |
| 2016 LARSEN & TOUB | No data to display!!!                                 | ED.            |               |       |                       |     |             |               |                    | CONTAC                                                                                                    |
| 2016 LARSEN & TOUB | No data to display!!!                                 | ED.            |               |       |                       |     |             |               |                    | CONTAC                                                                                                    |
| 2016 LARSEN & TOUB | No data to display!!!<br>No LIM TED ALL RIGHTS RESERV | 'ED.           |               |       |                       |     | _           |               | _                  | CONTAC                                                                                                    |
| 2016 LARSEN & TOUS | No data to displayili                                 | ED.            |               |       |                       | _   |             | _             | _                  | CONTA                                                                                                    |
| 2018 LARSEN & TOUB | No data to displayili                                 | ED.            | _             | _     |                       | _   |             | _             | _                  | CONTAC                                                                                                    |
| 2018 LARSEN & TOUB | No data to display!!!                                 | ED.            | _             | _     |                       | _   |             | _             | _                  | CONTAG                                                                                                    |
| 2010 LARSEN & TOUB | No data to display!!!                                 | ED.            | _             | _     | _                     | _   |             | _             | _                  | CONTAG                                                                                                    |
| 2010 LARSEN & TOUB | No data to display!!!                                 | ED.            | _             | _     | _                     | _   |             | _             | _                  | CONTAG                                                                                                    |
| 2016 LAREEN & TOUB | No data to display!!!                                 | ED.            |               |       |                       |     |             |               | _                  | CONTAC                                                                                                    |
|                    | No data to display!!!                                 | eo.            | og wij        | P 3 4 | <b>5 0</b> , <i>4</i> |     |             |               | ▲ 0 <sup>4</sup> 7 | CONTA<br>(10<br>(10<br>(10<br>(10)<br>(10)<br>( |
| 2010 LARSEN & TOUR |                                                       | то.<br>Оран 12 | o y           |       | <b>5 6</b>            |     |             |               | * 9 <u>*</u>       | CONTA<br>                                                                                                    |
| 2010 LARSEN & TOUB | No data to displayIII                                 | то.<br>9 L2    | 0 <u>8</u> w] | P3    | <b>5 6 4</b>          |     |             |               | ۰ %<br>*           | CONTA                                                                                                    |
| NTI LARSEN & TOUB  | No data to displayIII                                 | eo.            | oğ w∄         | P3 &  | <b>3 0</b> , <i>g</i> |     |             |               | د ۹ <u>-</u>       | CONTA<br>(*) 10:-                                                                                                    |

| 🔶 🔿 🎯  <br>🍃 🗃 Cyberoam Captive Portal | <b>७ - ०</b>                                                                                                    | <i> New tab</i>                                                                                                    | ×                                                                                                    |                                                                                                    |                      |                                                                                                    |
|----------------------------------------|----------------------------------------------------------------------------------------------------|----------------------------------------------------------------------------------------------------|----------------------------------------------------------------------------------------------------|----------------------------------------------------------------------------------------------------|----------------------|----------------------------------------------------------------------------------------------------|
|                                        | Frequent                                                                                                    |                                                                                                    |                                                                                                    |                                                                                                    |                      |                                                                                                    |
|                                        | Error                                                                                                    | PowerIT - Activity                                                                                                    | ()<br>http://www.google.c                                                                                                    | ©<br>Splice-M                                                                                                    | SAP NetWeaver Portal |                                                                                                    |
|                                        |                                                                                                    | Dashboard                                                                                                    | —                                                                                                    | —                                                                                                    | -                    |                                                                                                    |
|                                        | Personal Banking,                                                                                                    | India Post   Home                                                                                                    | Contraction of the second second seco | Attps://pssclick.icicib                                                                                                    | @<br>eCampus         |                                                                                                    |
|                                        | Online Banking Servi                                                                                                    | -                                                                                                    | -                                                                                                    | -                                                                                                    | -                    |                                                                                                    |
|                                        |                                                                                                    |                                                                                                    |                                                                                                    |                                                                                                    |                      |                                                                                                    |
|                                        |                                                                                                    |                                                                                                    |                                                                                                    |                                                                                                    |                      |                                                                                                    |
| ■ ■ @<br>ii. P                         | Discover other sites you migh<br>Reopen closed tabs • R<br>© Lo Oz W<br>ress ctrl+H                                                              | iteopen last session   S                                                                                                    | tart InPrivate Browsing                                                                                                    |                                                                                                    | Hide sites           | * %                                                                                                    |
| ii. P                                  | Discover other sites you migh<br>Reopen closed tabs *   R<br>TESS Ctrl+H<br>P-C                                                                  | It like<br>Reopen last session S<br>P 2 S<br>New tab                                                                                                    | tart InPrivate Browsing                                                                                                    |                                                                                                    | Hide sites           | × %                                                                                                    |
| ii. P                                  | Discover other sites you migh<br>Reopen closed tabs *   R<br>ress ctrl+H<br>P-c<br>Frequent                                                      | It like<br>teopen last session S<br>New tab                                                                                                    | tart InPrivate Browsing                                                                                                    |                                                                                                    | Hide sites           | Favorites Feeds H     View By Date     3 Weeks Ago     3 Weeks Ago                                                                                                    |
| II. P<br>Cyberoam Captive Portal       | Discover other sites you migh<br>Reopen dosed tabs * R<br>TESS Ctrl+H<br>P-C<br>Frequent<br>Error                                                | P 3       S         Image: P 3       S         Image: P 3       S         P 3       S         Image: P 3       S         P 3       S         Image: P 3       S         P 3       S         Image: P 3       S         P 3       S         Image: P 3       S         Image: P 3       S         Imag                      | tart InPrivate Browsing                                                                                                    | Брісе-М                                                                                                    | Hide sites           | Favorites Feeds H<br>View By Date<br>3 Weeks Ago<br>2 Weeks Ago<br>2 Let Week<br>Monday<br>Tuesday<br>Tuesday<br>Friday<br>Finday                                                                                                    |
| II. P<br>Cyberoam Captive Portal       | Discover other sites you migh<br>Reopen closed tabs * R<br>Reopen closed tabs * R<br>ress ctrl+H<br>P-c<br>Frequent<br>Frequent                  | Rev tab                                                                                                    | Att InPrivate Browsing                                                                                                    | Г<br>Брісе-М                                                                                                    | Hide sites           |                                                                                                    |
| II. P                                  | Discover other sites you migh<br>Reopen dosed tabs • R<br>Reopen dosed tabs • R                                                                  | P 2       S         Image: P 2       S         Image: P 2       S     < | Atart InPrivate Browsing                                                                                                    | Splice-M                                                                                                    | Hide sites           | Favorites Feeds H<br>View Sy Date<br>3 2 Weeks Ago<br>2 Weeks Ago<br>2 Weeks Ago<br>3 2 Weeks Ago<br>3 3 2 Weeks Ago<br>3 2 Weeks Ago<br>3 2 Weeks Ago<br>3 2 Weeks Ago<br>3 2 Weeks Ago<br>3 2 Weeks Ago<br>3 2 Weeks Ago<br>3 2 Weeks Ago<br>3 2 2 2 2 2 2 2 2 2 2 2 2 2 2 2 2 2 2 2 |
| II. P                                  | Discover other sites you migh<br>Reopen dosed tabs • R<br>Reopen dosed tabs • R                                                                  | New tab                                                                                                    | Imprivate Browsing     Imprivate Browsing        Imprivate Browsing                                                                                                    <                                                                                                    | Splice-M                                                                                                    | Hide sites           | Favorites Feeds H<br>View By Date<br>3 Weeks Ago<br>2 Weeks Ago<br>2 Ueeks Ago<br>2 Lest Week<br>Monday<br>Tuesday<br>Friday<br>Friday                                                                                                    |
| II. P                                  | Discour other sites you migh<br>Reopen closed tabs  ►   R<br>TESSS Ctrl + H<br>P- c<br>Frequent<br>Frequent<br>Frequent<br>Promal Banking Servi. | It like<br>teopen last session S<br>New tab<br>New tab<br>New tab<br>India Post   Home<br>India Post   Home                                                                                                    | Att InPrivate Browsing                                                                                                    | €<br>Splice-M<br>https://pssclick.icidib                                                                                                    | Hide sites           | Provintes Feeds H     View By Date     3 Weeks Ago     2 Levels Ago     2 Levels Ago     2 Levels Ago     Toesday     Toesday     Finday      Toesday                                                                                                    |
| ii. P                                  | Discover other sites you migh<br>Reopen closed tabs                                                                                              | tt like teopen last session S                                                                                                    | tart InPrivate Browsing                                                                                                    | Splice-M         Image: A state of the state of the | Hide sites           | Pavorites Feeds    View By Date 3 Weeks Ago 2 Weeks Ago 2 Weeks Ago 2 Heat Week Monday. Tuesday Friday Friday Today                                                                                                    |

| <complex-block></complex-block>                                                                                                    |                                                                                                    | و ٥ - ٩                                                                                                    | 🏈 New tab                                                                                                    | ×                                                                                                    |                                                                                                    |                                                                                                    | -                 |
|----------------------------------------------------------------------------------------------------|----------------------------------------------------------------------------------------------------|----------------------------------------------------------------------------------------------------|----------------------------------------------------------------------------------------------------|----------------------------------------------------------------------------------------------------|----------------------------------------------------------------------------------------------------|----------------------------------------------------------------------------------------------------|-------------------|
| <complex-block></complex-block>                                                                                                    | 🙀 👰 Cyberoam Captive Portal                                                                                                    |                                                                                                    |                                                                                                    |                                                                                                    |                                                                                                    |                                                                                                    | Favorites Feeds F |
| <complex-block></complex-block>                                                                                                    |                                                                                                    | Frequent                                                                                                    |                                                                                                    |                                                                                                    |                                                                                                    |                                                                                                    | View By Date      |
| <complex-block></complex-block>                                                                                                    |                                                                                                    |                                                                                                    | 1m                                                                                                    | 6                                                                                                    | 6                                                                                                    | 717                                                                                                    | 2 Weeks Ago       |
| <complex-block></complex-block>                                                                                                    |                                                                                                    | Error                                                                                                    | PowerIT - Activity                                                                                                    | http://www.google.c                                                                                                    | Splice-M                                                                                                    | SAP NetWeaver Portal                                                                                                    | Monday<br>Tuesday |
| <complex-block></complex-block>                                                                                                    |                                                                                                    |                                                                                                    | Dashboard                                                                                                    |                                                                                                    |                                                                                                    | _                                                                                                    | Today             |
| <complex-block></complex-block>                                                                                                    |                                                                                                    |                                                                                                    |                                                                                                    |                                                                                                    |                                                                                                    |                                                                                                    | Delete            |
| <complex-block></complex-block>                                                                                                    |                                                                                                    | 0                                                                                                    |                                                                                                    | Ø                                                                                                    | Ø                                                                                                    | Ø                                                                                                    |                   |
| <complex-block></complex-block>                                                                                                    |                                                                                                    | Personal Banking,<br>Online Banking Servi                                                                                                    | India Post   Home                                                                                                    | Home - Home                                                                                                    | https://pssclick.icicib                                                                                                    | eCampus                                                                                                    |                   |
| <complex-block></complex-block>                                                                                                    |                                                                                                    | -                                                                                                    | -                                                                                                    | -                                                                                                    | -                                                                                                    | -                                                                                                    |                   |
| <complex-block></complex-block>                                                                                                    |                                                                                                    |                                                                                                    |                                                                                                    |                                                                                                    |                                                                                                    |                                                                                                    |                   |
| Regen dad das • Regen lad serven: Sat Writwes Roosing I Control Click on "Yes" I control Click on "Yes" I control Click on "Yes" <                                                                                                    |                                                                                                    | Discover other sites you might                                                                                                    | : like                                                                                                    |                                                                                                    |                                                                                                    | Hide sites                                                                                                    |                   |
| <image/>                                                                                                    |                                                                                                    | Reopen closed tabs 👻 📔 Re                                                                                                    | eopen last session   Sta                                                                                                    | rt InPrivate Browsing                                                                                                    |                                                                                                    |                                                                                                    |                   |
| <complex-block></complex-block>                                                                                                    |                                                                                                    |                                                                                                    |                                                                                                    |                                                                                                    |                                                                                                    |                                                                                                    | Turr              |
| <complex-block></complex-block>                                                                                                    |                                                                                                    |                                                                                                    |                                                                                                    |                                                                                                    |                                                                                                    |                                                                                                    |                   |
| <complex-block></complex-block>                                                                                                    |                                                                                                    |                                                                                                    |                                                                                                    |                                                                                                    |                                                                                                    |                                                                                                    |                   |
| <section-header></section-header>                                                                                                    | = 🔳 🧉 🚞                                                                                                    | 🦻 🔹 💶                                                                                                    | 1 🔹 🚳 🛛                                                                                                    | 😓 🤽 🚿                                                                                                    |                                                                                                    |                                                                                                    | •                 |
| In the second of the second of the second |                                                                                                    |                                                                                                    |                                                                                                    |                                                                                                    |                                                                                                    |                                                                                                    |                   |
|                                                                                                    | iv. Clicl                                                                                                    | k on "Yes"                                                                                                    |                                                                                                    |                                                                                                    |                                                                                                    |                                                                                                    |                   |
| Cycleream Captive Portal     Prequent     Image: Cycleream Captive Portal     Image: Cycleream Captive Portal     Image: Cycleream Captive Cycleream Captive Cycleream Captive Captive                                                                                                    |                                                                                                    |                                                                                                    |                                                                                                    |                                                                                                    |                                                                                                    |                                                                                                    |                   |
| Frequent     Image: Control of the starting Service     Personal Banking: Control of the starting Service     Personal Banking: Control of the starting Service  <                                                                                                    |                                                                                                    |                                                                                                    |                                                                                                    |                                                                                                    |                                                                                                    |                                                                                                    |                   |
| Frequent     For     PowerIT - Activity   Discorer other stes you mgt like     VARNING   Variance     Variance                                                                                                    | <ul> <li>(&lt;-) (&lt;-) (</li> <li>(&lt;-) (</li> <li>(</li> <li>(</li></ul>                                                                                                    | ا ۵ + ۵                                                                                                    | 🍯 New tab                                                                                                    | ×                                                                                                    |                                                                                                    |                                                                                                    |                   |
| Image: Second state state you might like       Image: Second state state you want to dedet Hatory text. Today?       Image: Second state state you want to dedet Hatory text. Today?       Image: Second state you want to dedet Hatory text. Today?       Image: Second state you want to dedet Hatory text. Today?       Image: Second state you want to dedet Hatory text. Today?       Image: Second state you want to dedet Hatory text. Today?       Image: Second state you want to dedet Hatory text. Today?       Image: Second state you want to dedet Hatory text. Today?       Image: Second state                                                                                                    | 🕞 🕑 🧃                                                                                                    | الۍ د ک                                                                                                    | 🏈 New tab                                                                                                    | ×                                                                                                    |                                                                                                    |                                                                                                    |                   |
| Error       PowerIT - Activity<br>Dashboard       http://www.google.c       Splice-M       SAP NetWeaver Portal         Image: Splice - M       Image: Splice - M       Sap NetWeaver Portal         Image: Splice - M       Image: Splice - M       Sap NetWeaver Portal         Personal Banking,<br>Online Bunking Servi       Image: Splice - M       Sap NetWeaver Portal         Discover other sites you might like       He you sue you wart to delete Hatory tem: Today?       Image: Splice - M         Discover other sites you might like       Hide sites       Hide sites         Reopen closed tabs *       Reopen last session       Start InPrivate Browsing                                                                                                    | (←) ⊕ <b>@</b><br>∰ ∄ Cyberoam Captive Portal                                                                                                    | ۶۰۵<br>Frequent                                                                                                    | new tab                                                                                                    | ×                                                                                                    |                                                                                                    |                                                                                                    |                   |
| WARNING         Personal Banking,         Online Bunking Servi         Tes you wer to delete Hatay Item: Today?         India         Tes you wer to delete Hatay Item: Today?         Ibscover other sites you might like         Discover other sites you might like         Reopen closed tabs *         Reopen last session                                                                                                    | () (=) (<br>() () (                                                                                                    | ۶- د<br>Frequent                                                                                                    | New tab                                                                                                    | ×                                                                                                    | õ                                                                                                    | w                                                                                                    |                   |
| WARNING       Image         Personal Banking, Servi       Image         Online Banking Servi       Image         Discover other sites you might like       Hide sites         Discover other sites you might like       Fide sites         Reopen closed tabs *       Reopen last session       Start InPrivate Browsing                                                                                                    | (←) (⊕) (⊕) (←) (⊕) (⊕) (←) (⊕) (⊕) (←) (⊕) (⊕) (←) (⊕) (⊕) (←) (⊕) (⊕) (←) (⊕) (⊕) (←) (⊕) (←) (⊕) (←) (⊕) (←) (⊕) (←) (⊕) (←) (⊕) (←) (⊕) (←) (⊕) (←) (⊕) (⊕)                                                                                                    | ۶- c<br>Frequent                                                                                                    | New tab                                                                                                    | ×<br>http://www.google.c                                                                                                    | Splice-M                                                                                                    | SAP NetWeaver Portal                                                                                                    |                   |
| Personal Banking.<br>Oritine Banking Servi<br>Discover other sites you might like<br>Reopen closed tabs *   Reopen last session   Start InPrivate Browsing                                                                                                    | C-) (*) (*)<br>* Cyberoam Captive Portal                                                                                                    | ۶۰۵<br>Frequent                                                                                                    | New tab                                                                                                    | ×                                                                                                    | б<br>Splice-М                                                                                                    | SAP NetWeaver Portal                                                                                                    |                   |
| Discover other sites you might like Hide sites<br>Reopen closed tabs •   Reopen last session   Start InPrivate Browsing                                                                                                    | ⟨-⟩ (-) (-) (-) (-) (-) (-) (-) (-) (-) (-)                                                                                                    | P - C                                                                                                    | Pr<br>PowerIT - Activity<br>Dashboard                                                                                                    | ×   K  K  K  K  K  K  K  K  K  K  K  K                                                                                                    | Splice-M                                                                                                    | SAP NetWeaver Portal                                                                                                    |                   |
| Discover other sites you might like Hide sites<br>Reopen closed tabs  V   Reopen last session   Start InPrivate Browsing                                                                                                    | Control Captive Portal                                                                                                    | P - C                                                                                                    | PowertT - Activity<br>Dashboard<br>Point - Activity<br>Dashboard<br>PowertT - Activity                                                                                                    | ×  If the second second | Splice-M                                                                                                    | SAP NetWeaver Portal                                                                                                    |                   |
| Discover other sites you might like Hide sites<br>Reopen closed tabs ▼   Reopen last session   Start InPrivate Browsing                                                                                                    | Control Captive Portal                                                                                                    | P - C<br>Frequent<br>Error<br>Personal Banking.<br>Ordine Banking Servi                                                                                                    | Pr<br>PowerIT - Activity<br>Dashboard<br>Mer you su<br>India                                                                                                    | ×  http://www.google.c  WARNING  re you want to delete History item: To Yes                                                                                                    | Splice-M                                                                                                    | SAP NetWeaver Portal                                                                                                    |                   |
| Discover other sites you might like Hide sites Reopen closed tabs  Reopen last session   Start InPrivate Browsing                                                                                                    | <ul> <li>Cyberoam Captive Portal</li> <li>Cyberoam Captive Portal</li> </ul>                                                                                                    | D - C                                                                                                    | PowerIT - Activity<br>Dashboard<br>India<br>Are you su                                                                                                    | ×  Ittp://www.google.c  WARNING  re you want to delete Hatory item: To Yea                                                                                                    | splice-M                                                                                                    | SAP NetWeaver Portal                                                                                                    |                   |
|                                                                                                    | <ul> <li>Control Control</li> <li>Cyberoam Captive Portal</li> </ul>                                                                                                    | P - C<br>Frequent<br>Error<br>Personal Banking.<br>Orinine Banking Servi                                                                                                    | New tab                                                                                                    | X  K  K  K  K  K  K  K  K  K  K  K  K  K                                                                                                    | Splice-M                                                                                                    | SAP NetWeaver Portal                                                                                                    |                   |
|                                                                                                    | <ul> <li>(→) (→) (→)</li> <li>(→) (→)</li> <li>(→) (→)<td>Discover other sites you might<br/>Reopen closed tabs</td><td>New tab  New tab  Ne</td><td>×  K  K  K  K  K  K  K  K  K  K  K  K  K</td><td>splice-M</td><td>SAP NetWeaver Portal</td><td></td></li></ul> | Discover other sites you might<br>Reopen closed tabs                                                                                                    | New tab  New tab  Ne | ×  K  K  K  K  K  K  K  K  K  K  K  K  K                                                                                                    | splice-M                                                                                                    | SAP NetWeaver Portal                                                                                                    |                   |
|                                                                                                    | <ul> <li>Cyberoam Captive Portal</li> <li>Cyberoam Captive Portal</li> </ul>                                                                                                    | Frequent         Fror         Peronal Banking, Online Banking Servit.                                                                                                    | New tab    New tab                                                                                                    | ×  I I I I I I I I I I I I I I I I I I                                                                                                    | splice-M                                                                                                    | SAP NetWeaver Portal                                                                                                    |                   |
|                                                                                                    | C-) (c) (c) (c) (c) (c) (c) (c) (c) (c) (c                                                                                                    | Frequent         Fror         Prior         Prior         Prior         Online Banking, Online Banking Servit.         Discover other sites you might<br>Reopen closed table *               | New tab  Pr PowerIT - Activity Dashboard  Image Are you as tike eopen last session Str                                                                                                    | ×                                                                                                    | splice-M<br>solary?<br>No                                                                                                    | SAP NetWeaver Portal<br>CONT<br>Controls<br>Controls |                   |
|                                                                                                    | <ul> <li>⟨····⟩</li> <li>(····)</li> <li>(····)</li> <li>(···)</li> <li>(····)</li> <li>(····)</li> <li>(···)</li> <li>(·</li></ul>                                                                                                    | Frequent         Fror         Personal Banking         Online Banking Servit.                                                                                                    | New tab  New tab  New tab  Image Are you as  t like teopen last session Sta                                                                                                    | ×  Ittp://www.google.c WARNING www.google.c Yea                                                                                                    | splice-M                                                                                                    | SAP NetWeaver Portal                                                                                                    |                   |
|                                                                                                    | <ul> <li>Cybercam Captive Portal</li> <li>Image: Cybercam Captive Portal</li> </ul>                                                                                                    | P - C   Frequent   Image: Control Stanking   Personal Banking   Online Banking Servit.   Discover other sites you might   Reopen closed tabs *   Responded tabs *                            | New tab                                                                                                    | X  K  K  K  K  K  K  K  K  K  K  K  K  K                                                                                                    | splice-M<br>splice-M<br>ib                                                                                                    | SAP NetWeaver Portal<br>COOR<br>eCampus<br>Hide sites                                                                                                    |                   |
|                                                                                                    | Cyberoam Captive Portal                                                                                                    | Frequent         Error         Personal Banking         Online Banking Servi                                                                                                    | New tab  New tab  New tab  New tab  Image Are you as  tilke ecopen last session Sta                                                                                                    | X  K  K  K  K  K  K  K  K  K  K  K  K  K                                                                                                    | splice-M                                                                                                    | SAP NetWeaver Portal                                                                                                    |                   |
|                                                                                                    | Cyberoam Captive Portal                                                                                                    | Frequent         Fror         Personal Banking, Online Banking Servic.         Discover other sites you might Reopen closed tabs *         Reopen closed tabs *         Reopen closed tabs * | New tab  P P OwerIT - Activity Dashboard  I India  Ke you su  t like eopen last session Str                                                                                                    | ×         Image: http://www.google.c         WARNING         wart to delete Hatory item. To         Yee         art InPrivate Browsing                                                                                                    | splice-M<br>splice-M<br>ib                                                                                                    | SAP NetWeaver Portal<br>CONT<br>Compus<br>Hide sites                                                                                                    |                   |
|                                                                                                    | Cybercam Captive Portal                                                                                                    | P - C<br>Frequent<br>Fror<br>Personal Banking<br>Online Banking Servic.<br>Discover other sites you might<br>Reopen closed tabs * R                                                          | New tab                                                                                                    | ×  Ittp://www.google.c WARNING war you want to dekte Hatory kem: To yee art InPrivate Browsing                                                                                                    | splice-M                                                                                                    | SAP NetWeaver Portal<br>Compus<br>eCompus<br>Hide sites                                                                                                    |                   |
|                                                                                                    | Cybercam Captive Portal                                                                                                    | Frequent   Error   Personal Banking, Online Banking Servi   Discover other sites you might Reopen closed tabs *                                                                              | New tab       Pr       PowerIT - Activity       Dashboard       Image: Image:                                                                                      | ×       Image: http://www.google.c       WARNING       wart to delete Hetory hem: To       Yee                                                                                                    | splice-M<br>to the second second | SAP NetWeaver Portal<br>COOR<br>Compus<br>Hide sites                                                                                                    |                   |

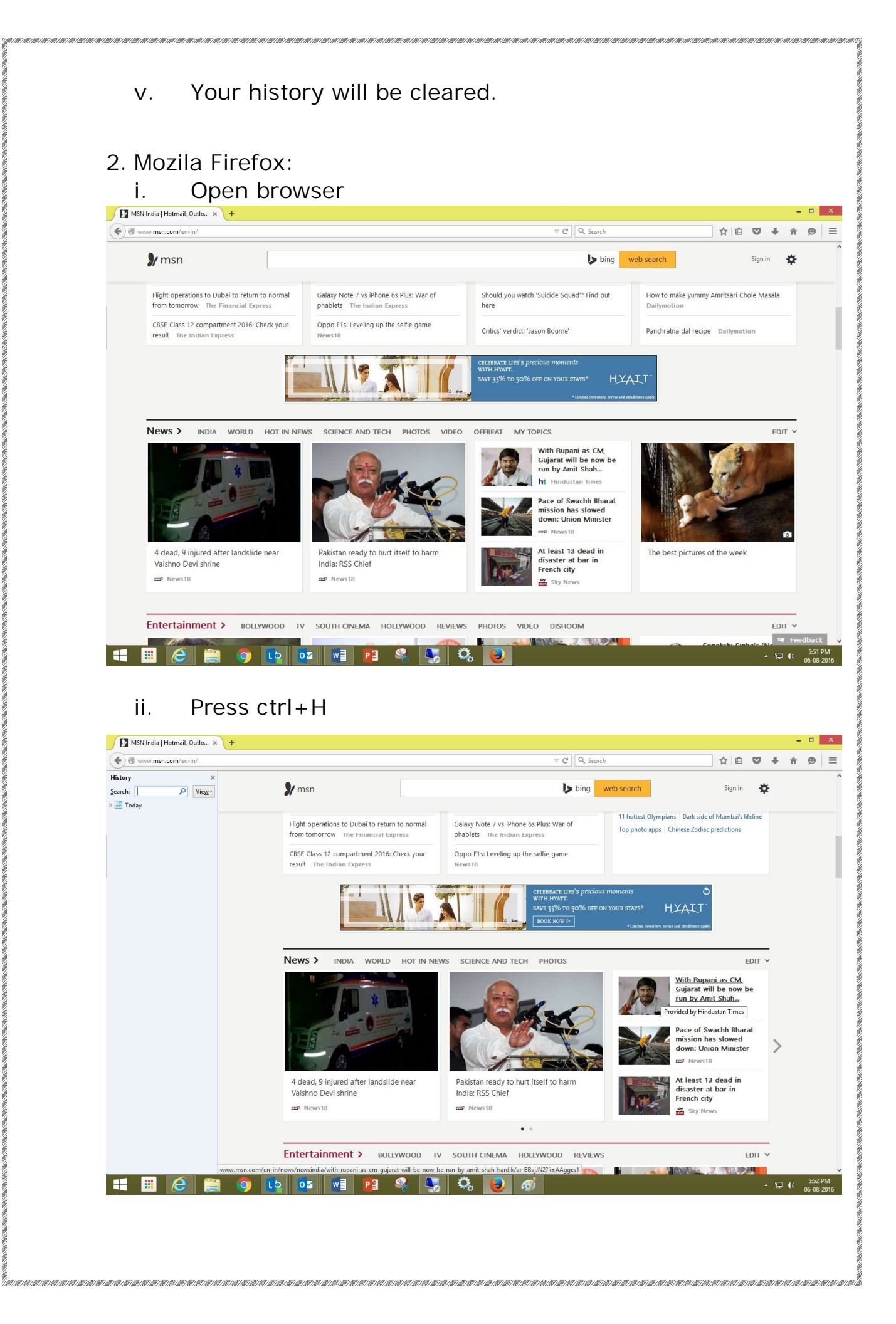

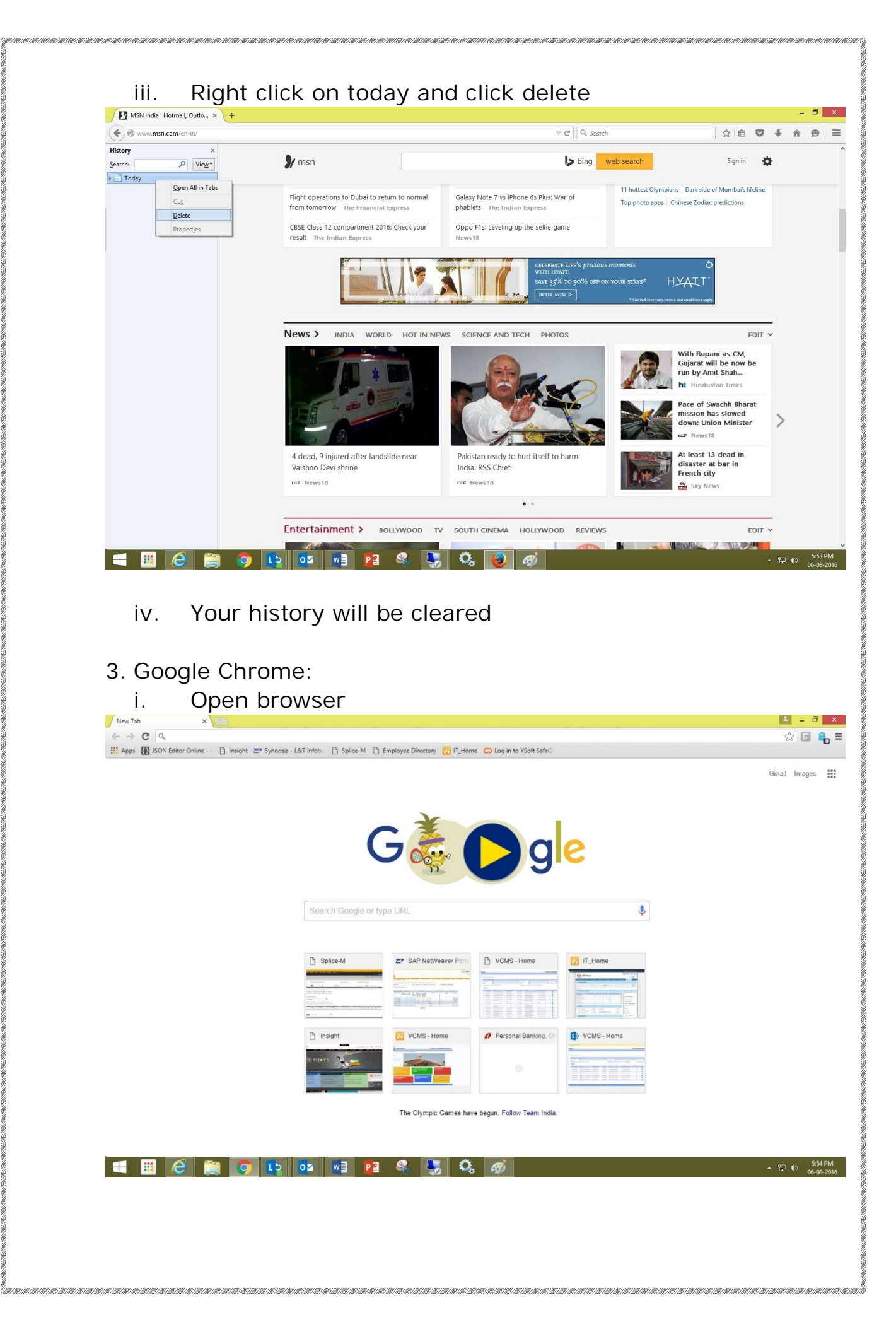

| History    | ×                                                                                                    | <u>↓</u> = 0 |
|------------|----------------------------------------------------------------------------------------------------|--------------|
| ⇒ C 🗋      | chrome://history                                                                                                    | ය<br>වි      |
| pps 🚺 JSON | Editor Online - 👔 Insight 📨 Synopsis - L&T Infote 📑 Splice-M 📑 Employee Directory 👸 IT_Home 🧔 Log in to Y                                                                                                    | YSoft SafeQ  |
| hrome      | History                                                                                                    | rch history  |
| istory     | Clear browsing data. Remove selected items                                                                                                    |              |
| tensions   | Today - Saturday, August 6, 2016                                                                                                    |              |
| ettings    | 554 PM 😽 VCMS - Home vcms.Intpower.com 🖃                                                                                                    |              |
| bout       |                                                                                                    |              |
|            | 2:35 PM VCMS - Home vcms.Intpower.com                                                                                                    |              |
|            | 2:35 PM Bign In vcms.Intpower.com                                                                                                    |              |
|            | 235 PM     1 http://vcms.intpower.com/_layouts/closeConnection.aspx?loginasanotheruser=true&G vcms.intpower.com/_layouts/closeConnection.aspx?loginasanotheruser=true&G vcms.intpower.com/_layouts/closeConnection.aspx?loginasanotheruser=true | er.com       |
|            | 2:35 PM CMS - Home vcms.Intpower.com                                                                                                    |              |
|            | 1:50 PM Store :: Quick BillPay online.billdesk.com                                                                                                    |              |
|            | 1:50 PM     Intps://www.billdesk.com/pgidsk/ProcessPayment?wpage=ZBTzOtiv1QHio0c3BKahPsHk     www.billdes                                                                                                    | sk.com 🗉     |
|            | 🔲 1:50 PM 🔹 https://ipg.icicibank.com/ICICIPG/tranPipeHTTP.htm?param=tranHTTPPayPageValidation_ipg.iciciban                                                                                                    | nk.com 🐨     |
|            | 🔲 1:50 PM 🛛 Payment Page ipg.icicibank.com 🖃                                                                                                    |              |
|            | 1:49 PM Redirecting to Bank www.billdesk.com                                                                                                    |              |
|            | 1:49 PM 🚯 Vodafone   Quick BillPay www.billdesk.com 🖃                                                                                                    |              |
|            | 🔲 1:39 PM 🛛 👷 🗔 Log in to YSoft SafeQ - YSoft SafeQ 🏽 (10.9.203.49) 10.9.203.49 🖃                                                                                                    |              |
|            | 🗐 1:38 PM 🛛 🍪 ::Vodafone :: Quick BillPay www.billdesk.com 🕞                                                                                                    |              |
|            | 🔲 1:38 PM 🛛 🖬 https://www.billdesk.com/pgidsk/pgmerc/vodafone/VODAFONEdetails.jsp www.billdesk.com 🕞                                                                                                    |              |
|            | 1:38 PM 🖬 http://billdesk.com/vodaqbp/ billdesk.com 🕞                                                                                                    |              |
|            | I 1:27 PM G Google www.google.co.in 💌                                                                                                    |              |
|            | 12:10 DM C http://www.apode.co.in/wahhp?courseide.chome.inctant@ione.18/acrue.28/iae1ITE.8 uwww.apod                                                                                                    | decois 🕞     |
|            | 12:17 PM     Stack Overflow stackoverflow.com                                                                                                    | icitain (j   |
|            |                                                                                                    | la sein 🖓    |

#### iii. Click on "Clear browsing data"

![](_page_8_Picture_2.jpeg)

unn a a ann a a ann a a ann a ann a ann a ann a ann a ann a ann a ann a ann a ann a ann a ann a ann a ann a ann

![](_page_9_Picture_0.jpeg)

![](_page_10_Picture_0.jpeg)

| (→) (→) (∅ (→) (→) (↓) (→) (→) (→) (↓) (→) (→) (↓) (→) (→) (↓) (→) (↓) </th <th>ۍ - م</th> <th>🦉 New tab</th> <th>×</th> <th></th> <th></th> <th></th> <th>{</th> | ۍ - م                                                                                                    | 🦉 New tab                                                                                                    | ×                                                                                                    |                         |                                                                        |                    | {                |
|----------------------------------------------------------------------------------------------------|----------------------------------------------------------------------------------------------------|----------------------------------------------------------------------------------------------------|----------------------------------------------------------------------------------------------------|-------------------------|------------------------------------------------------------------------|--------------------|------------------|
|                                                                                                    | Frequent                                                                                                    |                                                                                                    |                                                                                                    |                         |                                                                        |                    |                  |
|                                                                                                    | Error                                                                                                    | Attp://www.google.c                                                                                                    | PowerIT - Activity                                                                                                    | ©<br>Splice-M           | SAP NetWeaver Portal                                                   |                    |                  |
|                                                                                                    |                                                                                                    |                                                                                                    | Dashboard                                                                                                    | _                       | -                                                                      |                    |                  |
|                                                                                                    | India Post   Home                                                                                                    | Contraction of the second second seco | Ø<br>Online Banking - Safe                                                                                                    | Attps://pssclick.icicib | 6<br>eCampus                                                           |                    |                  |
| <u>Open</u><br>Open file location                                                                                                    |                                                                                                    | -                                                                                                    | Online Banking by ICI                                                                                                    |                         | -                                                                      |                    |                  |
| gpennewwindow<br>Run as <u>a</u> dministrator<br>Run as different user<br><u>Pin to Start</u>                                                                                                    | >                                                                                                    |                                                                                                    |                                                                                                    |                         |                                                                        |                    |                  |
| Tasks Carat In Durints                                                                                                    | • over other sites you m<br>oen closed tabs •                                                                                                    | ight like<br>Reopen last session   Sta                                                                                                    | art InPrivate Browsing                                                                                                    |                         | Hide sites                                                             |                    |                  |
| Start InPrivate     Open new tab     Eend to     Copy     Properties                                                                                                    | •                                                                                                    |                                                                                                    |                                                                                                    |                         |                                                                        |                    |                  |
| Internet Explorer     Unpin this program from taskbar     Close window                                                                                                    |                                                                                                    |                                                                                                    |                                                                                                    |                         |                                                                        |                    |                  |
|                                                                                                    |                                                                                                    |                                                                                                    |                                                                                                    |                         |                                                                        |                    |                  |
| 🕂 🏢 🎯 🚞 🦻                                                                                                    | ) 📭 🔯 🕷                                                                                                    | 1 📔 😤                                                                                                    | 🌄 🤽 🛷                                                                                                    |                         |                                                                        | - ₽ (              | » o              |
| 4 🗏 🏉 🚞 🦻                                                                                                    |                                                                                                    | 1 13 4                                                                                                    | <b>5</b> 🦓 🥳                                                                                                    |                         |                                                                        | ▲ 않 4              | )))<br>()        |
| • • • • • • • • • • • • • • • • • • •                                                                                                    | e pop up                                                                                                    | enter L                                                                                                    | Jser ID a                                                                                                    | and Pass                | word. A                                                                | dd LTP\            | <sup> 3)</sup> c |
| v. In th<br>in fro                                                                                                    | e pop up<br>ont of use                                                                                                    | enter Uer ID. Ex                                                                                                    | Jser ID a<br>x: LTP\u                                                                                                    | ind Pass<br>serID. T    | word. Ad<br>hen click                                                  | dd LTP\<br>< on OK | » (<br>-         |
| V. In th<br>in frc                                                                                                    | e pop up<br>ont of use                                                                                                    | enter U<br>er ID. Ex                                                                                                    | Jser ID a<br>x: LTP\u                                                                                                    | nd Pass<br>serID. T     | word. Ad<br>hen click                                                  | dd LTP\<br>k on OK | -                |
| V. In th<br>in frc                                                                                                    | e pop up<br>ont of use<br>Frequent                                                                                                    | enter U<br>er ID. Ex                                                                                                    | Jser ID a<br>x: LTP\u                                                                                                    | ind Pass<br>serID. T    | word. Ao                                                               | dd LTP\<br>< on OK | <sup>)»</sup> (  |
| V. In th<br>in frc                                                                                                    | e pop up<br>ont of use<br>Frequent                                                                                                    | enter L<br>er ID. Ex                                                                                                    | Jser ID a<br>x: LTP\u                                                                                                    | and Pass<br>serID. T    | word. Ad<br>hen click                                                  | dd LTP\<br>< on OK | <sup> 3)</sup> c |
| V. In th<br>in frc                                                                                                    | e pop up<br>ont of use<br>Frequent                                                                                                    | P P P P P P P P P P P P P P P P P P P                                                                                                    | Jser ID a<br>x: LTP\us                                                                                                    | and Pass<br>serID. T    | word. Ac<br>hen click                                                  | dd LTP\<br>< on OK | )) (<br>-        |
| V. In th<br>in frc                                                                                                    | e pop up<br>ont of use<br>Frequent                                                                                                    | P P R P P R P P R P P R P R P R P R P                                                                                                    | Jser ID a<br>x: LTP\us<br>*<br>*<br>/////////////////////////////////                                                                                                    | and Pass<br>serID. T    | word. Ac<br>hen click                                                  | dd LTP\<br>< on OK | <sup> 3)</sup> c |
| V. In th<br>in frc                                                                                                    | E pop up<br>ont of use<br>Prequent<br>Frequent                                                                                                    | P P P P P P P P P P P P P P P P P P P                                                                                                    | Jser ID a<br>x: LTP\us<br>x: LTP\us<br>x<br>y<br>windows Security<br>tuser<br>nais to use for C\Program Files\Int<br>b                                                                                                    | and Pass<br>serID. T    | word. At<br>hen click<br>SAP NetWeaver Portal                          | dd LTP\<br>< on OK | » c              |
| V. In th<br>in frc                                                                                                    | E pop up<br>ont of use<br>Prequent<br>Frequent                                                                                                    |                                                                                                    | Jser ID a<br>x: LTP\us<br>x: LTP\us<br>x<br>y<br>windows Security<br>tuser<br>raise to use for CNProgram Files/Int<br>b.                                                                                                    | and Pass<br>serID. T    | word. At<br>hen click<br>SAP NetWeaver Portal                          | dd LTP\<br>k on OK | -<br>-           |
| V. In th<br>in frc                                                                                                    | E pop up<br>ont of use<br>Prequent<br>Frequent                                                                                                    | P P P P P P P P P P P P P P P P P P P                                                                                                    | Ser ID a  Ser ID a  Ser I | and Pass<br>serID. T    | word. At<br>hen click<br>SAP NetWeaver Portal<br>Compus                | dd LTP\<br>k on OK | ا» د<br>-        |
| V. In th<br>in frc<br>C. In th<br>in frc<br>C. © ©<br>Cybercam Captive Portal                                                                                                    | LS       02       W         e       pop up<br>ont of use         pont of use       p-c         Frequent       Image: Second second second  | P3 Senter User ID. Est P Rev tab Market Market                    | See ID a See ID a Sec ID a Sec ID a Se | and Pass<br>serID. T    | word. At<br>hen click<br>SAP NetWeaver Portal<br>Compus                | dd LTP\<br>k on OK | )» c             |
| V. In th<br>in frc<br>C © ©<br>C C percam Captive Portal                                                                                                    | Lb       0g       w         e       popp up<br>ont of use         prot       prot         Frequent       iso         india Post   Home       iso         Discover other sites you m       Reopen closed tabs *                                                                                                    | P     P     P     P     P     P                                                                                                    | See ID a See ID a Sec ID a Sec ID a Se | and Pass<br>serID. T    | word. At<br>hen click<br>SP NetWeaver Portal<br>Compus<br>Campus       | dd LTP\<br>k on OK | ا» د<br>-        |
| V. In th<br>in frc<br>C © ©<br>Cybercam Captive Portal                                                                                                    | LS       Qg       W         e       popp up<br>ont of use         prot       prot         Frequent       Image: Compare the set of the set of the  | P     P     P     P     P                                                                                                    | See ID a                                                                                                    | and Pass<br>serID. T    | word. At<br>hen click<br>SAP NetWeaver Portal<br>Compus<br>Campus      | dd LTP\<br>k on OK |                  |
| V. In th<br>in frc<br>Compared to the portal                                                                                                    | LS       QA       W         e       pop up<br>ont of use         product       product         Frequent       Image: A state of the state of the state of | P P P P P P P P P P P P P P P P P P P                                                                                                    | Second Control of Control of Con | and Pass<br>serID. T    | word. Ac<br>hen click<br>SAP NetWeaver Portal<br>ecampus<br>Hide sites | dd LTP\<br>k on OK |                  |

t t turnar and the transmission and the transmission and the

![](_page_12_Picture_0.jpeg)

u ann a na harrann a ann a na harrann a na harrann a na harrann a na harrann a na harrann a na harrann a na har

| Mozilla Firefox Start Page × +                                                                                                    | could and a second second second second second second second second second second second second second second s                                                                                                    |
|----------------------------------------------------------------------------------------------------|----------------------------------------------------------------------------------------------------|
| Vertex Search or enter address                                                                                                    | ▼ C Q Search ☆ 自                                                                                                    |
|                                                                                                    |                                                                                                    |
|                                                                                                    |                                                                                                    |
|                                                                                                    |                                                                                                    |
|                                                                                                    |                                                                                                    |
|                                                                                                    |                                                                                                    |
|                                                                                                    |                                                                                                    |
|                                                                                                    |                                                                                                    |
|                                                                                                    |                                                                                                    |
| Q                                                                                                    | Search                                                                                                    |
| Open file location                                                                                                    | o this year's games and all the folks from around the world                                                                                                    |
| Competi                                                                                                    | ng!                                                                                                    |
| Pin to Start                                                                                                    |                                                                                                    |
| Tasks Pin to Taskbar                                                                                                    |                                                                                                    |
| Open new     Copy as path     Send to     Popen new                                                                                                    |                                                                                                    |
| 99 New privat Copy                                                                                                    |                                                                                                    |
| Mozilla Fireward Properties                                                                                                    | restore Previous Session                                                                                                    |
| Close window Downloads Bookmarks History Market                                                                                                    | lace Add-ons Sync Options                                                                                                    |
| - 🗉 😺 🥝 🚞 💿 🗈 👧 🗤 📭                                                                                                    | 🗣 🍢 🗘 🎻                                                                                                    |
| v In the non-up enter                                                                                                    | User ID and Password Add IT                                                                                                    |
| in front of user ID F                                                                                                    | x ITP\userID Then click on (                                                                                                    |
| Mozilla Firefox Start Page × +                                                                                                    |                                                                                                    |
|                                                                                                    |                                                                                                    |
| Firefox   Search or enter address                                                                                                    | ∀ C   Q, Search                                                                                                    |
| Peretox Search or enter address                                                                                                    | ∀ C Q Search                                                                                                    |
| P Piretox   Search or enter address                                                                                                    | ∞ C ] [ Q, Search ] ☆   曲                                                                                                    |
| Verteox Search or enter address                                                                                                    |                                                                                                    |
| Veretox Search or enter address                                                                                                    | v C ] Q, Search ☆ 曲                                                                                                    |
| Firetox Search or enter address                                                                                                    | v ♂] Q, Search 全面                                                                                                    |
| Pirretox Search or enter address                                                                                                    | v C Q Search ☆ @<br>Windows Security ×<br>tent user<br>tentials to use for CNProgram Files (x8)/Mozilla<br>e                                                                                                    |
| y ♥ Freedox   Search or enter address.<br>Run as diffe<br>Pieze enter coe                                                                                                    | v C Q, Search A D                                                                                                    |
| Piretox Search or enter address                                                                                                    | v C Q, Search ☆ @                                                                                                    |
| Pretox   Search or enter address                                                                                                    | Vindows Security                                                                                                    |
| Piretex Search or enter address                                                                                                    | Windows Security X<br>ent User<br>ent User<br>LTP/0000101204.nwd1<br>                                                                                                    |
| Pirreter Search or enter address                                                                                                    | Windows Security       Windows Security       Tent user       tertilatis to use for CC/Program Files (d8)/Mobilia       tertilatis to use for CC/Program Files (d8)/Mobilia       LTP/0000101204.nwdi                                                                                                    |
| Piretex Beach or enter address                                                                                                    | Windows Security       Windows Security       Tentuser       Interface       Interface       Interface       Interface       OK                                                                                                    |
| Piretex Search or enter address                                                                                                    | Vindows Security                                                                                                    |
| Pretex Search or enter address                                                                                                    | v C Q. Search A D                                                                                                    |
| Preter Backhorenter address                                                                                                    | Vindows Security                                                                                                    |
| Pretex Search or enter address                                                                                                    | Vindows Security     Windows Security     Image: Constant of the security     Image: Constant of the security                                                                                                    |
|                                                                                                    | Windows Security     Windows Security     Windows Security     Image: Control of ChProgram Files (68)(Mozilla e.e.g.)     Image: Control of ChProgram Files (68)(Mozilla e.g.)     Image: Control of ChProgram Files (68)(Mozilla e.g.)     Image: Control of ChProgram Files (68)(Mo                                                                                                    |
|                                                                                                    | Windows Security     Windows Security     Windows Security     Image: Control of Clopegram Files (x85)/Mozilla     Image: Control of Clopegram Files (x85)/Mozilla                                                                                                    |
| ● Firster       Spearch or enter address         Image: Spearch or enter address       Image: Spearch or enter address         Plasse enter ce       Plasse enter ce         Plasse enter ce       Plasse enter ce         Plasse enter ce       Plas                                                                                                    | Windows Security     Windows Security     Image: Control User     Image: Control User     I                                                                                                    |
| Pretex Backhore and effects                                                                                                    | Windows Security     Windows Security     Windows Security     ITP:0000101204.nwdl     ITP:0000101204.nwdl     ITP:0000101204.nwdl     ITP:0000101204.nwdl     ITP:0000101204.nwdl     ItP:0000101204.nwdl     ItP:00011204.nwdl     ItP:00011204.nwdl     ItP:00011204.nwdl     ItP:00011204.nwdl     ItP:00011204.nwdl     ItP:0011204.nw                                                                                                    |
| Pretex Sourch or enter address                                                                                                    | Windows Security     Windows Security     Windows Security     IPP.0000101204.nwdf     ITP.0000101204.nwdf     ITP.0000101204.nwdf     ITP.0000101204.nwdf     ITP.0000101204.nwdf     ITP.0000101204.nwdf     ITP.0000101204.nwdf     ITP.0000101204.nwdf     ITP.0000101204.nwdf     ITP.0000101204.nwdf     ITP.0000101204.nwdf     ITP.0000101204.nwdf     ITP.0000101204.nwdf     Iteration in LTP     Iteration in LTP     OK     Cancel     Add-ons     Sync     Options     Columnation in LTP     Iteration in LTP     Iteration in LTP                                                                                                    |
| Piertete       Sourch or enter address         Run as diffe         Piese etter rule         Piese etter rule         Piese rule         Piese rule         Piese rule         Piese rule         Piese rule         Piese rule         Piese rule         Piese rule                                                                                                    | Vindows Security     Windows Security     Windows Security                                                                                                    |
| Pretex Bach or enter addres:      Run as different or enter addres:      Provide the second of the second of | Windows Security     Windows Security     Internation to ser     Internation to ser     Internation to ser     Internation to ser     Internation to ser     Internation to ser     Internation to ser     Internation to ser     Internation to service to service to servic |
| Pretex Search or enter address                                                                                                    | Windows Security     Windows Security     Image: Conceler     Windows Security     Image: Conceler     Image: Conceler     Image: Conc                                                                                                    |

![](_page_14_Picture_0.jpeg)

| <complex-block></complex-block>                                                                                                    | iv. Click on "Run as different user"                                                                                                    |                                                                                |
|----------------------------------------------------------------------------------------------------|----------------------------------------------------------------------------------------------------|--------------------------------------------------------------------------------|
| <complex-block></complex-block>                                                                                                    | Dinsight X New Tab X                                                                                                    | ≜ - 0                                                                          |
| <text></text>                                                                                                    | 🔄 🥱 🕐 🧠 👫 Apps 🚯 JSON Editor Online - 🗅 Insight 📨 Synopsis - L&T Infote: 🗋 Splice-M 🗅 Employee Directory 📆 IT_Home 🗔 Log in to YSoft SafeQ.                                                                                                    | ☆ 🖬 🖷                                                                          |
| <image/>                                                                                                    |                                                                                                    | Gmail Images                                                                   |
| <complex-block></complex-block>                                                                                                    | Gopgle                                                                                                    |                                                                                |
| <image/> <complex-block><complex-block></complex-block></complex-block>                                                                                                    | Search Google or type URL                                                                                                    |                                                                                |
| <complex-block><complex-block><complex-block></complex-block></complex-block></complex-block>                                                                                                    | Most visited<br>Splice-M<br>27 SAP Net/Weaver Ports<br>VCMS - I<br>Open<br>Open<br>Chan as gdministrator<br>Run as gdministrator<br>Turbione<br>Run as gdministrator<br>Turbione<br>Run as gdministrator<br>Turbione<br>Run as gdministrator                                                                                                    |                                                                                |
| <complex-block><complex-block></complex-block></complex-block>                                                                                                    | Image: Personal Recently close     Image: Personal Banking. Or Stat       Image: Personal Banking. Or Stat     Image: Personal Banking. Or Stat       Image: Personal Banking. Or Stat     Image: Personal Banking. Or Stat                                                                                                    |                                                                                |
| <text></text>                                                                                                    | New Inco <u>Copy</u> <u>Copy</u> <u>Copy</u> <u>Properties</u> <u>Properties</u> <u>Properties</u> <u>Copy</u> <u>Copy</u> |                                                                                |
| <text></text>                                                                                                    |                                                                                                    | ▲ 연구 ◀》 <u>9</u> :34                                                           |
| <complex-block><complex-block><complex-block><complex-block><complex-block><complex-block><image/><image/><image/><complex-block></complex-block></complex-block></complex-block></complex-block></complex-block></complex-block></complex-block> | l Insight × New Tab ×                                                                                                    | A - 0                                                                          |
|                                                                                                    | C Insight X New Tab X C Q Apps                                                                                                    | 도 이 이 이 이 이 이 이 이 이 이 이 이 이 이 이 이 이 이 이                                        |
|                                                                                                    | Imagint       ×       New Tab         * → C          * → C          * → C          * JSON Editor Online-       Insight 27" Synopsis - L&T Infor:       Splice-M       Employee Directory       If _Home       Cog in to YSoft SafeC                                                                                                    | 스 - 이<br>값 대<br>Gmail Images                                                   |
| - 🖽 🏉 📺 🧿 🕩 😼 📲 📭 🤽 🧏 🦓 🧭 🚍                                                                                                    | Imaght v New Tab x<br>⇒ C R<br>pps Q JSON Editor Online - Insight 2° Synopsis - L&T Infote I Splice-M I Employee Directory I T,Home O Log in to VSoft SafeC                                                                                                    | d -<br>Grail Images                                                            |
| W9"U                                                                                                    |                                                                                                    | i −<br>Grnail Images                                                           |
|                                                                                                    |                                                                                                    | L - □<br>Grail Images<br>Grail Images                                          |
|                                                                                                    |                                                                                                    | L - C<br>Grail Images<br>Grail Images<br>↓ ↓ ↓ ↓ ↓ ↓ ↓ ↓ ↓ ↓ ↓ ↓ ↓ ↓ ↓ ↓ ↓ ↓ ↓ |
|                                                                                                    |                                                                                                    | L - □<br>Grail Images<br>Grail Images                                          |

11111/1